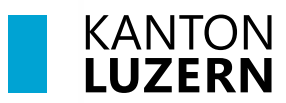

Bildungs- und Kulturdepartement

V1.1 12. August 2024

# WLAN «KTLU-Internal» (5GHz) mit privatem Notebook und Smartphone verbinden

| Inhaltsverzeichnis                            |   |
|-----------------------------------------------|---|
| 1 Privates Notebook mit WLAN (5GHz) verbinden | 2 |
| 1.1 Windows 11: WLAN verbinden                | 2 |
| 1.2 MacOS: WLAN verbinden                     | 4 |
| 2 Smartphone mit WLAN verbinden               | 5 |
| 2.1 Android: Anmeldung mit dem WLAN           | 5 |
| 2.1.1 Methode 1                               | 5 |
| 2.1.2 Methode 2                               | 6 |
| 2.2 Apple iOS: Anmeldung mit dem WLAN         | 8 |

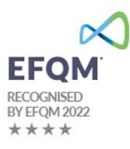

# 1 Privates Notebook mit WLAN (5GHz) verbinden

#### 1.1 Windows 11: WLAN (5GHz) verbinden

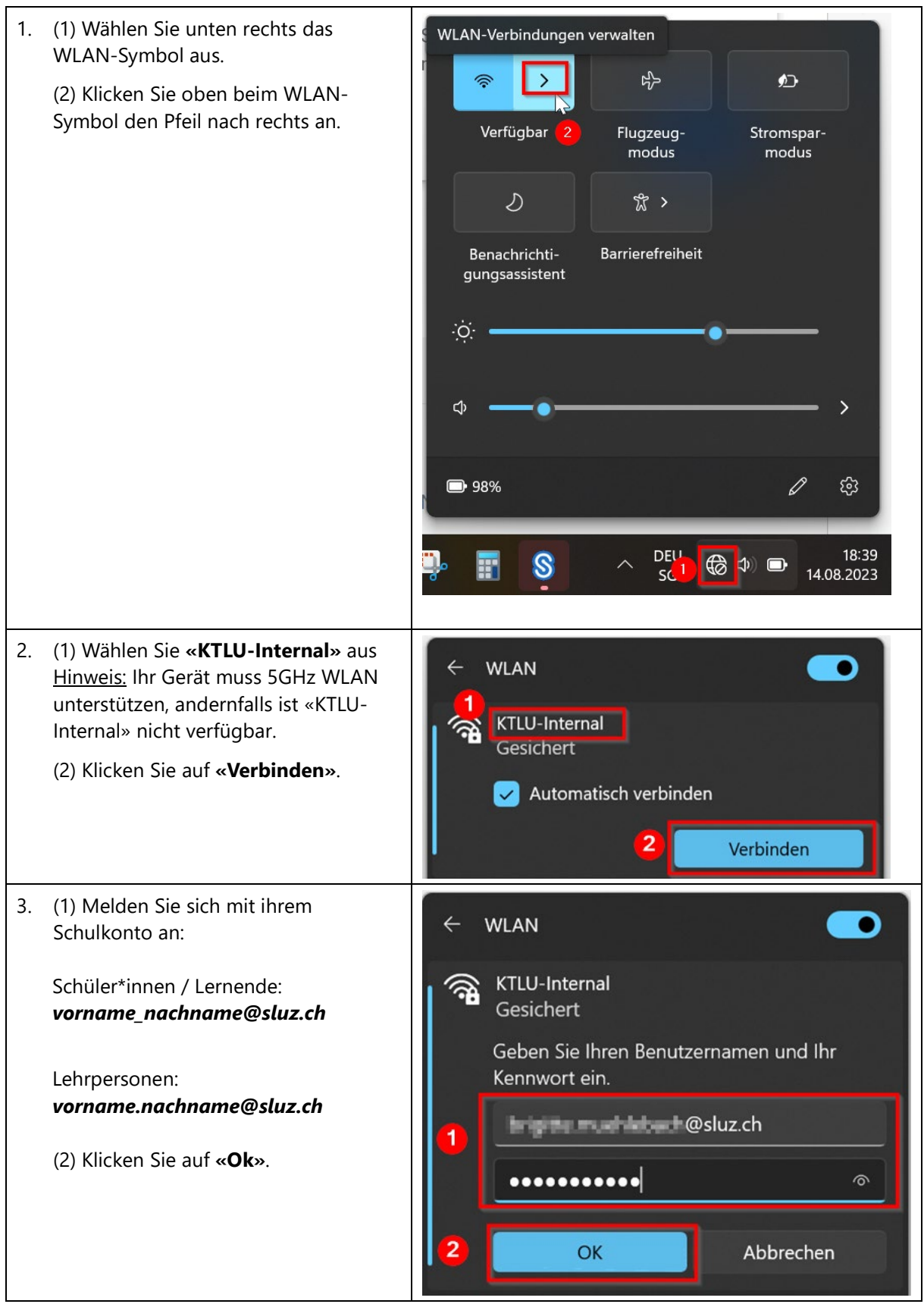

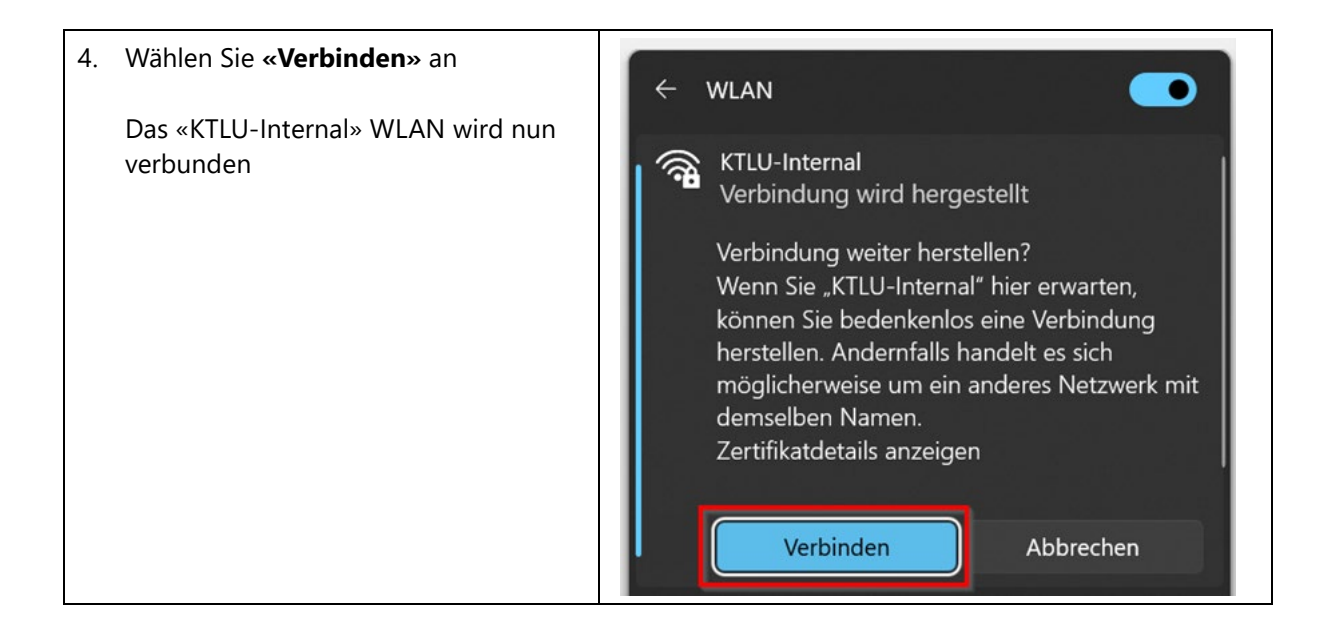

### 1.2 MacOS: WLAN (5GHz) verbinden

|    |                                                                                                    | 📥 😐 🎟 🗖 Q                                                                                                    |
|----|----------------------------------------------------------------------------------------------------|----------------------------------------------------------------------------------------------------|
| 1. | <ul> <li>(1) Wählen Sie oben rechts im Menü<br/>das WLAN-Symbol an.</li> <li>(2) Wählen Sie <b>«KTLU-Internal»</b> aus<br/><u>Hinweis:</u> Ihr Gerät muss 5GHz WLAN<br/>unterstützen, andernfalls ist «KTLU-<br/>Internal» nicht verfügbar.</li> </ul> | WLAN   Persönlicher Hotspot   IPhone von Brigitte   Andere Netzwerke   KTLU-Guest   KTLU-Internal   Andere   WLAN-Einstellungen                                                                                                    |
| 2. | <ul> <li>(1) Melden Sie sich mit ihrem<br/>Schulkonto an:</li> <li>Schüler*innen / Lernende:<br/>vorname_nachname@sluz.ch</li> <li>Lehrpersonen:<br/>vorname.nachname@sluz.ch</li> <li>(2) Klicken Sie auf «ok»</li> </ul>                             | Gib Namen und Passwort für das Netzwerk "KTLU-<br>Internal" ein<br>Accountname<br>Passwort<br>Passwort<br>Diese Informationen merken<br>Abbrechen 2 OK                                                                                                    |
| 3. | Beim Schritt «Zertifikat überprüfen»<br>klicken Sie auf <b>«Fortfahren»</b><br>Das WLAN KTLU-Internal wird nun<br>verbunden.                                                                                                    | Zertifikat überprüfen           Authentifizieren bei Netzwerk "KTLU-Internal"           Bevor du dich bei dem Server "isepsn-v002.kt.lunet.ch" identifizierst, solltest du dessen Zertifikat überprüfen, um seine Eignung für dieses Netzwerk sicherzustellen.           Klicke dazu auf "Zertifikat einblenden".           ?         Zertifikat einblenden |

# 2 Smartphone mit WLAN (5GHz) verbinden

# 2.1 Android: Anmeldung mit dem WLAN (5GHz)

#### 2.1.1 Methode 1

Die Einstellungen können je nach Android Version und Smartphone Marke anders aussehen. Falls die Methode 1 nicht funktioniert, gehen Sie bitte noch die Methode 2 vor.

| <ol> <li>Gehen Sie bei Ihrem Smartphone in<br/>die WLAN – Einstellungen. (Diese kann<br/>je nach Android Version anders<br/>aussehen)</li> </ol> | Gehen Sie bei Ihrem Smartphone in<br>die WLAN – Einstellungen. (Diese kann<br>je nach Android Version anders<br>aussehen) |                                                        | 31% 🗩 14:24 |  |
|----------------------------------------------------------------------------------------------------|----------------------------------------------------------------------------------------------------|--------------------------------------------------------|-------------|--|
|                                                                                                    |                                                                                                    | VERFÜGBARE NETZWERKE<br>KTLU-Internal<br>Verschlüsselt | (î)         |  |
|                                                                                                    |                                                                                                    | KTLU-Gast<br>Offen                                     | (((*        |  |
|                                                                                                    |                                                                                                    | Netzwerk hinzufügen                                    |             |  |
| 2.                                                                                                    | Wählen Sie bei den "verfügbare Netze"<br>« <b>KTLU-Internal</b> » aus.                                                    | CELL & Gall all                                        | 31% 🔳 14:24 |  |
|                                                                                                    |                                                                                                    | $\leftarrow$ wlan                                      | :           |  |
|                                                                                                    | <u>Hinweis:</u> Ihr Gerät muss 5GHz WLAN<br>unterstützen, andernfalls ist «KTLU-                                          | WLAN                                                   |             |  |
|                                                                                                    | Internal» nicht verfügbar.                                                                                                | VERFÜGBARE NETZWERKE                                   |             |  |
|                                                                                                    |                                                                                                    | KTLU-Internal<br>Verschlüsselt                         |             |  |
|                                                                                                    |                                                                                                    | KTLU-Gast<br>Offen                                     | ((:-        |  |
|                                                                                                    |                                                                                                    | Netzwerk hinzufügen                                    |             |  |

| 3. | Nehmen Sie folgende Einstellungen                                                                                      | KTLU-Internal                                                            |
|----|----------------------------------------------------------------------------------------------------|--------------------------------------------------------------------------|
|    | vor.                                                                                                    | EAP-Methode                                                              |
|    | (1) EAP-Methode: <b>«PEAP»</b>                                                                                         | Phase 2-Authentifizierung                                                |
|    | (2) Phase 2-Authentifizierung: «Keine»                                                                                 | CA-Zertifikat 3 Nicht validieren >                                       |
|    | (3) CA-Zertifikat: <b>«nicht validieren»</b><br>oder <b>«nicht bestätigt»</b>                                          | Kein Zertifikat angegeben. Es wird keine private Verbindung hergestellt. |
|    | (4) Identität: Melden Sie sich mit Ihrem<br>Schulkonto an                                                              | Identität                                                                |
|    | Schüler*innen / Lernende:<br><b>vorname_nachname@sluz.ch</b>                                                           | Anonyme Identität                                                        |
|    | Lehrpersonen:<br><b>vorname.nachname@sluz.ch</b>                                                                       | Passwort 5                                                               |
|    | (5) Geben Sie das « <b>Passwort</b> » ein                                                                              | Erweiterte Optionen einblenden                                           |
|    | (6) Klicken Sie auf « <b>Verbinden</b> »                                                                               | ABBRECHEN VERBINDEN                                                      |
|    | Falls Sie mit der Methode 1 keine<br>Verbindung mit ihrem Smartphone<br>herstellen können, wenden Sie<br>Methode 2 an. |                                                                          |

# 2.1.2 Methode 2

| Bei dieser Verbindung wird meist ein CA-<br>Zertifikat oder eine Phase 2-                                                                                                    | œœe ≝ii                                                | 31% 🗩 14:24 |
|----------------------------------------------------------------------------------------------------|--------------------------------------------------------|-------------|
| <ul> <li>Authentifizierung verlangt.</li> <li>1. Gehen Sie bei Ihrem Smartphone in<br/>die WLAN – Einstellungen. (Diese kann<br/>je nach Android Version anders<br/>aussehen)</li> </ul> | WLAN                                                   |             |
|                                                                                                    | VERFÜGBARE NETZWERKE<br>KTLU-Internal<br>Verschlüsseit | <u></u>     |
|                                                                                                    | KTLU-Gast<br>Offen                                     | ((*         |
|                                                                                                    | Netzwerk hinzufügen                                    |             |

| 2. | Wählen Sie bei «verfügbare Netze»<br>« <b>KTLU-Internal»</b> aus.                | Image: Market and Market and Market a |
|----|----------------------------------------------------------------------------------|----------------------------------------------------------------------------------------------------|
|    | <u>Hinweis:</u> Ihr Gerät muss 5GHz WLAN<br>unterstützen, andernfalls ist «KTLU- | WLAN                                                                                                    |
|    | Internal» nicht verfügbar.                                                       | VERFÜGBARE NETZWERKE                                                                                                    |
|    |                                                                                  | KTLU-Internal<br>Verschlüsselt                                                                                                    |
|    |                                                                                  | KTLU-Gast                                                                                                    |
|    |                                                                                  | Netzwerk hinzufügen                                                                                                    |
| 3. | Nehmen Sie folgende Einstellungen<br>vor.                                        | EAP-Methode<br>PEAP                                                                                                    |
|    | (1) EAP-Methode: <b>«PEAP»</b>                                                   | Phase 2-Authentifizierung                                                                                                    |
|    | (2) Phase 2- Authentifizierung:<br><b>«MS-CHAP v2»</b>                           | 2MS-CHAP v2 ▼ CA-Zertifikat                                                                                                    |
|    | (3) CA-Zertifikat: <b>«Systemzertifikate</b> verwenden»                          | Systemzertifikate verwenden ▼ Domain                                                                                                    |
|    | (4) Domain: <b>«kt.lunet.ch»</b>                                                 | kt.lunet.ch                                                                                                    |
|    | (5) Identität: Melden Sie sich mit Ihrem<br>Schulkonto an                        | Identität                                                                                                    |
|    | Schüler*innen / Lernende:<br><b>vorname_nachname@sluz.ch</b>                     | Anonyme Identität                                                                                                    |
|    | Lehrpersonen:<br><b>vorname.nachname@sluz.ch</b>                                 | Passwort                                                                                                    |
|    | (6) Geben Sie das Passwort ein.                                                  |                                                                                                    |
|    | (7) Klicken Sie auf « <b>Verbinden</b> »                                         |                                                                                                    |

| 2.2 | Apple iOS: Anmeldung mit dem WL                                                  | -AN (5GHz)                                                                                                    |
|-----|----------------------------------------------------------------------------------|----------------------------------------------------------------------------------------------------|
| 1.  | (1) Öffnen Sie die <b>«Einstellungen»</b>                                        |                                                                                                    |
|     | (2) Wählen Sie « <b>WLAN</b> »                                                   | Marter<br>Morter<br>Folos<br>Ramer,                                                                                                    |
|     |                                                                                  | ul Sunrise                                                                                                    |
|     |                                                                                  | BH                                                                                                    |
|     |                                                                                  | Flugmodus                                                                                                    |
|     |                                                                                  | WLAN   2                                                                                                    |
|     |                                                                                  | (m) Mobiles Netz                                                                                                    |
| 2.  | Wählen Sie das Netzwerk<br>« <b>KTLU-Internal</b> » aus.                         | 14:11 C II 40 E2<br>C Einstellungen WLAN Bearbeiten                                                                                       |
|     | <u>Hinweis:</u> Ihr Gerät muss 5GHz WLAN<br>unterstützen, andernfalls ist «KTLU- | WLAN                                                                                                    |
|     |                                                                                  | NETZWERKE                                                                                                    |
|     | internal» filtri verugbar.                                                       | KTLU-Guest 🗢 🚺                                                                                                    |
|     |                                                                                  | KTLU-Internal 🔒 🗢 🕕                                                                                                    |
|     |                                                                                  | Auf Natzwarka hinwaisan Benachrichtinan S                                                                                                 |
|     |                                                                                  | Bekannte Netzwerke werden automatisch verbunden.<br>Falls kolanntes Netzwerk vorhanden ist, wirst du auf<br>verfügbare Netze hingewiesen. |
| 3.  | (1) Melden Sie sich mit Ihrem<br>Schulkonto an                                   | 14:51 C 4G 79                                                                                                    |
|     | Schüler*innen / Lernende:<br><b>vorname_nachname@sluz.ch</b>                     | Abbrechen Passwort Verbinden                                                                                                    |

0

Passwort 2

Benutzername vorname\_nachname@sluz.ch

# 2

Lehrpersonen: vorname.nachname@sluz.ch

(2) Geben Sie das Passwort ein (3) Klicken Sie auf «Verbinden»

Seite 8 von 9

| 4. | Klicken Sie auf « <b>Vertrauen</b> »                            | Abbrechen Zertifikat Vertrauen                                                                                                    |  |
|----|-----------------------------------------------------------------|----------------------------------------------------------------------------------------------------|--|
|    |                                                                 | isepsn-v001.kt.lunet.ch         Ausgestellt von QuoVadis Global SSL ICA G2         Wird nicht vertraut         Gültig bis       12.09.23, 08:44:00         Weitere Details       > |  |
| 5. | Ihr iPhone ist nun mit dem Netzwerk<br>KTLU-Internal verbunden. | 14:13 €I 奈 52<br>< Einstellungen WLAN Bearbeiten                                                                                                    |  |
|    |                                                                 | WLAN<br>KTLU-Internal                                                                                                    |  |
|    |                                                                 | KTLU-Guest 🗢                                                                                                    |  |
|    |                                                                 | Anderes                                                                                                    |  |
|    |                                                                 | Auf Netzwerke hinweisen Benachrichtigen >                                                                                                    |  |